# **Excel** Faire parler les chiffres

# EXTRAITS DU SUPPORT DE COURS ORIGINAL

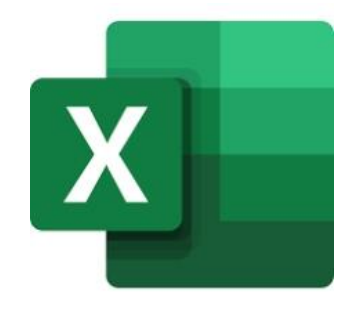

# Eric SOTY

Dans la version PDF de ce document, tous les titres de la table des matières sont cliquables. Ils vous emmènent directement à la page mentionnée. Le mini logo de l'en-tête vous renverra en début de document.

Ce document est la propriété intellectuelle d'<u>Éric SOTY</u>. Merci de ne pas le diffuser ou le reproduire sans son autorisation.

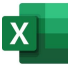

### TABLE DES MATIERES

| PICTOGRAMMES UTILISES DANS CE SUPPORT               | 2  |
|-----------------------------------------------------|----|
| GRAPHIQUES SPARKLINE                                | 3  |
| Créer et paramétrer des graphiques Sparkline        | 3  |
| Choisir le bon type de graphique Sparkline          | 6  |
| Valeurs des axes : automatiques ou pas ?            | 7  |
| MISES EN FORME CONDITIONNELLES                      | 10 |
| Utiliser les mises en forme prédéfinies             | 10 |
| Paramétrer manuellement les règles de mise en forme | 14 |

# PICTOGRAMMES UTILISES DANS CE SUPPORT

| i            | Conseils de mise en page ou de normalisation documentaire |
|--------------|-----------------------------------------------------------|
|              | Conseils sur l'utilisation du logiciel                    |
| $\bigotimes$ | Erreur fréquente à éviter                                 |
| 0            | Point important                                           |
| 0            | J'apprends par cœur pour gagner en<br>productivité        |
| Free         | Raccourci clavier, bon à connaître                        |

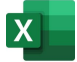

Ce support va vous aider à « faire parler les chiffres », c'est-à-dire, donner un sens aux chiffres, en utilisant tous les moyens disponibles qu'Excel met à votre disposition. Le résultat de votre travail devrait alors vous permettre de communiquer plus rapidement, plus clairement, mais aussi d'augmenter votre capacité d'analyse (et celle de vos collègues de travail) en un coup d'œil.

### Globalement, nous avons trois axes de travail :

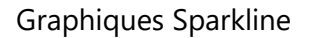

| 10 | 10 | 11 | 10 | 9  | 9  | 10 | 10 | 9  | 9  | 11 | 11 | 10 | ~~~~~~~~~~~~~~~~~~~~~~~~~~~~~~~~~~~~~~~ |
|----|----|----|----|----|----|----|----|----|----|----|----|----|-----------------------------------------|
| 10 | 11 | 10 | 8  | 9  | 11 | 9  | 11 | 10 | 9  | 8  | 9  | 10 |                                         |
| 7  | 10 | 9  | 9  | 10 | 9  | 9  | 10 | 11 | 11 | 9  | 10 | 10 | M.M.                                    |
| 8  | 6  | 9  | 8  | 9  | 9  | 10 | 10 | 8  | 7  | 10 | 11 | 10 | ~~~~~~~~~~~~~~~~~~~~~~~~~~~~~~~~~~~~~~  |
| 10 | 10 | 8  | 9  | 8  | 7  | 9  | 8  | 9  | 10 | 8  | 11 | 9  | ~~~~~~~~~~~~~~~~~~~~~~~~~~~~~~~~~~~~~~~ |
| 11 | 9  | 10 | 11 | 7  | 8  | 7  | 11 | 9  | 11 | 11 | 7  | 9  | ~~~~~~~~~~~~~~~~~~~~~~~~~~~~~~~~~~~~~~~ |

### Mises en forme conditionnelles

| juin   | juil   | août   | sept   | oct    | nov    | déc    | % Réalisé/<br>Objectif |
|--------|--------|--------|--------|--------|--------|--------|------------------------|
| 10 976 | 9 540  | 3 520  | 6 570  | 7 000  | 7 550  | 11 126 | 119%                   |
| 7 980  | 8 940  | 4 200  | 5 150  | 5 900  | 6 270  | 8 130  | <mark>9</mark> 9%      |
| 8 666  | 11 950 | 3 279  | 5 120  | 5 650  | 5 930  | 8 816  | <b>106</b> %           |
| 7 818  | 8 049  | 3 840  | 4 710  | 5 000  | 7 270  | 7 968  | 96%                    |
| 2 950  | 3 850  | 1 840  | 2 450  | 3 700  | 4 020  | 4 200  | 50%                    |
| 11 200 | 8 613  | 3 634  | 5 750  | 6 050  | 8 600  | 6 800  | 108 <mark>%</mark>     |
| 8 124  | 7 120  | 3 553  | 5 410  | 7 270  | 9 229  | 8 274  | 115%                   |
| 57 714 | 58 062 | 23 866 | 35 160 | 40 570 | 48 869 | 55 314 |                        |
| 12%    | 12%    | 5%     | 7%     | 8%     | 10%    | 11%    |                        |

### Graphiques « classiques »

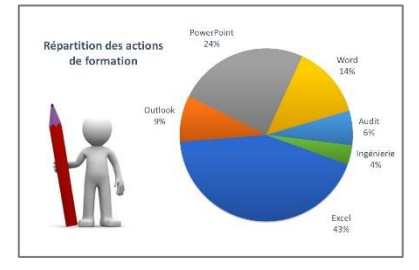

Partons ensemble explorer toutes ces richesses !

# **GRAPHIQUES SPARKLINE**

### Créer et paramétrer des graphiques Sparkline

Les **graphiques Sparkline** sont de mini graphiques de tendance qui prennent leur place dans une cellule. Autant dire qu'ils sont très petits ! l'objectif est simple : visualiser rapidement une tendance, relative à un ensemble de données présentes sur une ligne.

Regardez les chiffres ci-dessous. Ils représentent l'évolution du chiffre d'affaires de plusieurs commerciaux sur une année complète. Au premier abord, ils ne révèlent pas grand-chose !

|         | janv   | févr   | mars   | avr    | mai    | juin   | juil   | août   | sept   | oct    | nov    | déc    | Total<br>Vendeur | Courbe Vendeur |
|---------|--------|--------|--------|--------|--------|--------|--------|--------|--------|--------|--------|--------|------------------|----------------|
| Bill    | 2 607  | 3 846  | 6 420  | 6 850  | 7 400  | 10 976 | 9 540  | 3 520  | 6 570  | 7 000  | 7 550  | 11 126 | 83 405           |                |
| Jack    | 2 800  | 2 871  | 5 020  | 5 750  | 6 120  | 7 980  | 8 940  | 4 200  | 5 150  | 5 900  | 6 270  | 8 130  | 69 131           |                |
| Jim     | 4 500  | 2 987  | 5 830  | 5 500  | 5 780  | 8 666  | 11 950 | 3 279  | 5 120  | 5 650  | 5 930  | 8 816  | 74 008           |                |
| John    | 1 950  | 2 450  | 5 410  | 5 900  | 7 120  | 7 818  | 8 049  | 3 840  | 4 710  | 5 000  | 7 270  | 7 968  | 67 485           |                |
| Peter   | 1 500  | 1 760  | 2 560  | 2 800  | 3 550  | 2 950  | 3 850  | 1 840  | 2 450  | 3 700  | 4 020  | 4 200  | 35 180           |                |
| Ronald  | 1 900  | 3 400  | 5 600  | 5 900  | 8 450  | 11 200 | 8 613  | 3 634  | 5 750  | 6 050  | 8 600  | 6 800  | 75 897           |                |
| William | 4 560  | 5 000  | 6 100  | 7 120  | 9 079  | 8 124  | 7 120  | 3 553  | 5 410  | 7 270  | 9 229  | 8 274  | 80 839           |                |
| Totaux  | 19 817 | 22 314 | 36 940 | 39 820 | 47 499 | 57 714 | 58 062 | 23 866 | 35 160 | 40 570 | 48 869 | 55 314 | 485 945          |                |
| %       | 4%     | 5%     | 8%     | 8%     | 10%    | 12%    | 12%    | 5%     | 7%     | 8%     | 10%    | 11%    | 100%             |                |

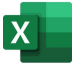

Placez-vous exactement en cellule **P5** pour installer votre premier graphique Sparkline. Vous voulez en effet comprendre les variations de CA pour Bill, durant l'année.

|             | 4 B                                          | С     | D     | Е                  | F                  | G     | Н      | Ι                  | J     | K     | L                   | М     | Ν      | 0                | Р              |
|-------------|----------------------------------------------|-------|-------|--------------------|--------------------|-------|--------|--------------------|-------|-------|---------------------|-------|--------|------------------|----------------|
| 1<br>2<br>5 | CHIFFRE D'AFFAIRES ANNUEL Montants en euros. |       |       |                    |                    |       |        |                    |       |       |                     |       |        |                  |                |
| 4           |                                              | janv  | févr  | mars               | avr                | mai   | juin   | juil               | août  | sept  | oct                 | nov   | déc    | Total<br>Vendeur | Courbe Vendeur |
| 5           | Bill                                         | 2 607 | 3 846 | <mark>6 420</mark> | 6 850              | 7 400 | 10 976 | 9 540              | 3 520 | 6 570 | 7 000               | 7 550 | 11 126 | 83 405           |                |
| 6           | Jack                                         | 2 800 | 2 871 | 5 <mark>020</mark> | <mark>5 750</mark> | 6 120 | 7 980  | <mark>8 940</mark> | 4 200 | 5 150 | 5 <mark>90</mark> 0 | 6 270 | 8 130  | 69 131           |                |

### Passez ensuite par l'onglet Insertion / dans la section Graphiques Sparkline, cliquez sur Courbe.

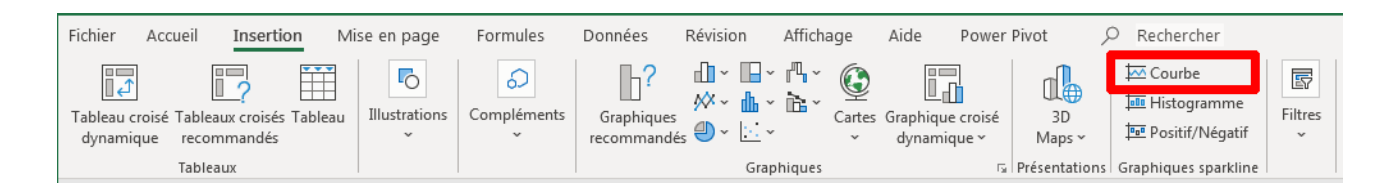

### Complétez comme indiqué la fenêtre qui s'ouvre :

|                                                         | Créer des graphiques sparkline                      |
|---------------------------------------------------------|-----------------------------------------------------|
|                                                         | Sélectionnez les données de votre choix             |
|                                                         | Plage de <u>d</u> onnées : C5:N5                    |
| Où sont vos données ?                                   | Sélectionnez l'emplacement des graphiques sparkline |
|                                                         | Plage d'emplacements :                              |
| Dans quelle cellule sera votre<br>graphique Sparkline ? | OK Annuler                                          |

Votre graphique Sparkline apparaît en cellule P5 :

Faîte un simple **Cliquer** / **Glisser** depuis la poignée de recopie vers le bas, afin de compléter les variations pour les autres vendeurs :

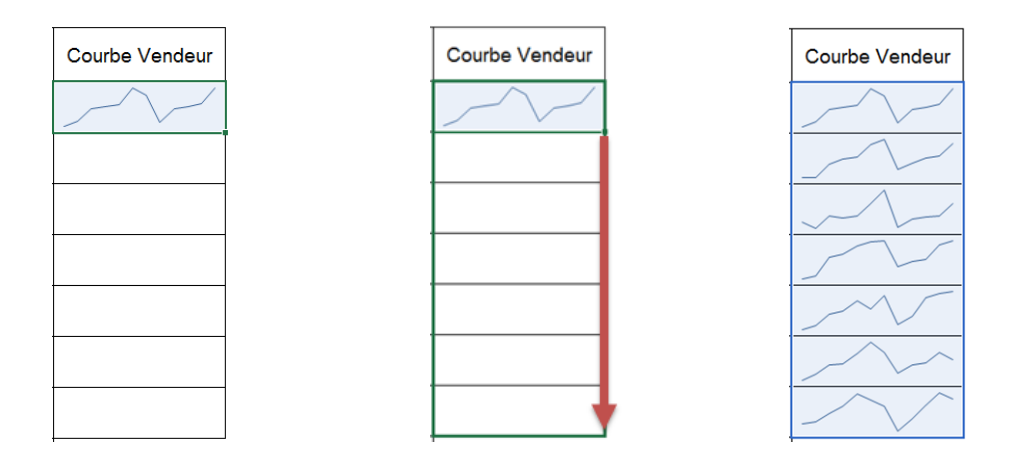

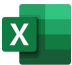

Si vous cliquez dans la cellule du graphique Sparkline et que vous levez votre nez, vous verrez un **onglet dynamique** qui vous servira à paramétrer votre graphique Sparkline :

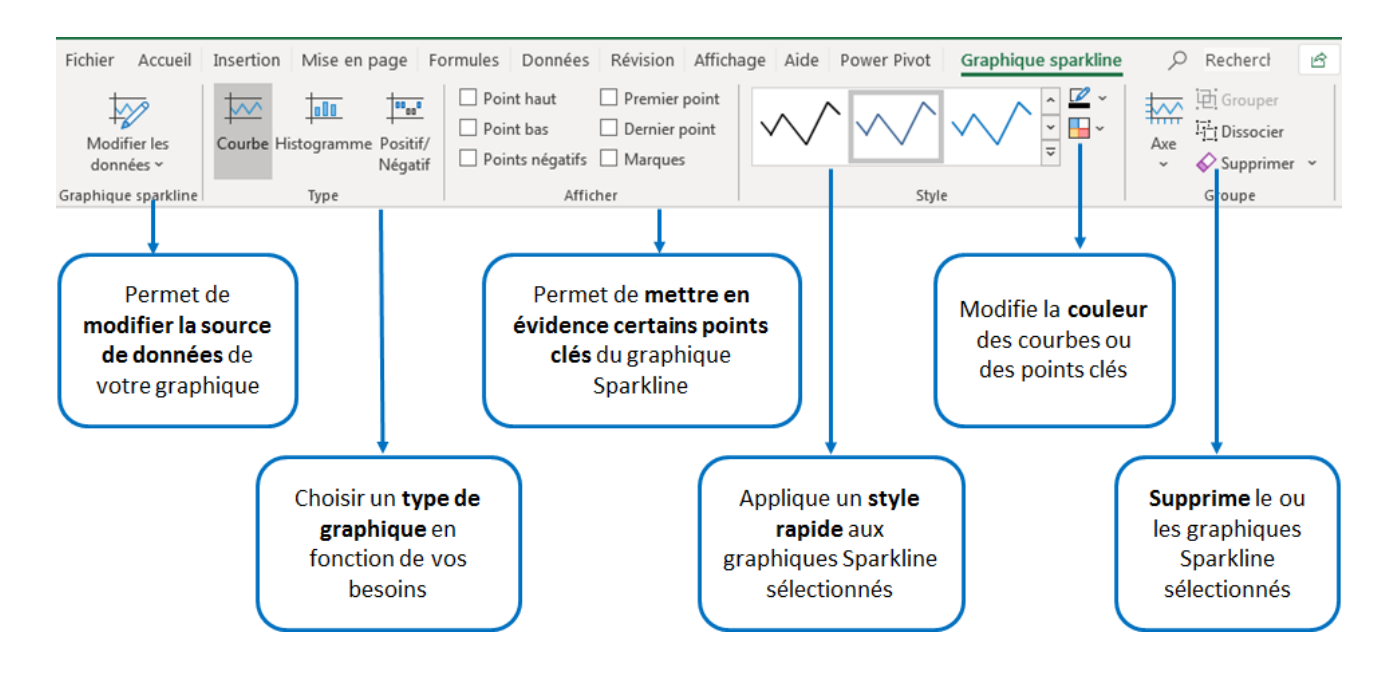

Allez de gauche à droite dans ce ruban afin de paramétrer / embellir votre graphique Sparkline.

| Exemple | de | résultat | en | courbes : |  |
|---------|----|----------|----|-----------|--|
|---------|----|----------|----|-----------|--|

|       |                     |                    |                  | Graphique Sparkline |
|-------|---------------------|--------------------|------------------|---------------------|
| oct   | nov                 | déc                | Total<br>Vendeur | Courbe Vendeur      |
| 7 000 | 7 <mark>550</mark>  | 11 126             | 83 405           | $\nearrow$          |
| 5 900 | 6 270               | 8 130              | 69 131           |                     |
| 5 650 | <mark>5 930</mark>  | 8 816              | 74 008           | $\sim$              |
| 5 000 | 7 270               | 7 968              | 67 485           |                     |
| 3 700 | 4 <mark>0</mark> 20 | 4 200              | 35 180           |                     |
| 6 050 | <mark>8 6</mark> 00 | <mark>6 800</mark> | 75 897           |                     |
| 7 270 | 9 229               | 8 274              | 80 839           | $\overline{}$       |

Exemple de résultat en histogrammes :

|       |                    |                    |                  | Graphique Sparkline  |
|-------|--------------------|--------------------|------------------|----------------------|
| oct   | nov                | déc                | Total<br>Vendeur | Courbe Vendeur       |
| 7 000 | 7 550              | 11 126             | 83 405           | IL.ul                |
| 5 900 | 6 270              | 8 130              | 69 131           |                      |
| 5 650 | 5 930              | <mark>8</mark> 816 | 74 008           |                      |
| 5 000 | 7 270              | 7 968              | 67 485           | 01111                |
| 3 700 | 4 020              | 4 200              | 35 180           | 11111                |
| 6 050 | <mark>8 600</mark> | 6 800              | 75 897           | I <mark>   </mark> 1 |
| 7 270 | 9 229              | 8 274              | 80 839           |                      |
|       |                    |                    |                  |                      |

On constate immédiatement, dans notre exemple, que tous les commerciaux ont des cycles de ventes similaires : les ventes augmentent au premier semestre, puis chutent en août, puis à nouveau augmentent tout au long du deuxième semestre. Intéressants ces graphiques Sparkline !

![](_page_4_Picture_9.jpeg)

Le type de graphique Sparkline **Positif / Négatif** ne sert que lorsque vous avez un mélange de données positives et négatives. C'est dit !

![](_page_5_Picture_0.jpeg)

## Choisir le bon type de graphique Sparkline

Lorsque vous avez une évolution chronologique des données, je vous conseille d'utiliser le type **Courbe**, car c'est selon moi le type qui rend la lecture la plus claire et aérée des données.

| Evolution du patient Polo     | 05/06/2017 | 06/06/2017 | 07/06/2017 | 08/06/2017 | 09/06/2017 | 10/06/2017 | 11/06/2017 | 12/06/2017 | 13/06/2017 | Graphique Sparkline |
|-------------------------------|------------|------------|------------|------------|------------|------------|------------|------------|------------|---------------------|
| Vitesse de sédimentation (VS) | 4.2        | 4.5        | 5.0        | 5.1        | 5.6        | 6.0        | 6.2        | 6.1        | 6.2        |                     |
| Temps de saignement           | 12.0       | 11.0       | 11.0       | 8.0        | 8.0        | 7.0        | 5.0        | 4.5        | 4.0        |                     |

Pour des répartitions ou les évolutions, vous pouvez aussi choisir les histogrammes en barres :

| 2/1 | 3/1 | 4/1 | 5/1 | 6/1 | 7/1 | 8/1 | 9/1 | 10/1 | 11/1 | 12/1 | 13/1 | 14/1 | 15/1 | 16/1 | 17/1 | 18/1 | 19/1 | 20/1 | 21/1 | 22/1 | 23/1 | 24/1 | 25/1 | 26/1 | 27/1 | 28/1 | 29/1 | 30/1 | 31/1 |        |
|-----|-----|-----|-----|-----|-----|-----|-----|------|------|------|------|------|------|------|------|------|------|------|------|------|------|------|------|------|------|------|------|------|------|--------|
| 9   | 11  | 10  | 8   | 10  | 9   | 8   | 10  | 8    | 9    | 11   | 10   | 9    | 9    | 8    | 9    | 9    | 10   | 10   | 11   | 10   | 9    | 9    | 10   | 10   | 9    | 9    | 11   | 11   | 10   |        |
| 8   | 10  | 8   | 10  | 10  | 9   | 10  | 9   | 9    | 10   | 11   | 8    | 9    | 8    | 9    | 11   | 8    | 10   | 11   | 10   | 8    | 9    | 11   | 9    | 11   | 10   | 9    | 8    | 9    | 10   |        |
| 9   | 11  | 8   | 11  | 8   | 7   | 8   | 8   | 9    | 9    | 10   | 11   | 10   | 8    | 10   | 10   | 7    | 7    | 10   | 9    | 9    | 10   | 9    | 9    | 10   | 11   | 11   | 9    | 10   | 10   |        |
| 9   | 10  | 9   | 10  | 9   | 10  | 8   | 10  | 9    | 7    | 1    | 0    | 1    | 2    | 2    | 4    | 6    | 8    | 6    | 9    | 8    | 9    | 9    | 10   | 10   | 8    | 7    | 10   | 11   | 10   | Nillin |

![](_page_5_Picture_6.jpeg)

Le cas **du Positif / Négatif** est plus rare, mais il est souvent utilisé dans des laboratoires, par exemple, lorsque l'on a des résultats positifs ou négatifs :

| Positif = 1 / Négatif = -1 |            |            |            |            |            |            | -          |            |            |                     |
|----------------------------|------------|------------|------------|------------|------------|------------|------------|------------|------------|---------------------|
| Evolution du patient Polo  | 05/06/2017 | 06/06/2017 | 07/06/2017 | 08/06/2017 | 09/06/2017 | 10/06/2017 | 11/06/2017 | 12/06/2017 | 13/06/2017 | Graphique Sparkline |
| Grippe A                   | -1         | -1         | -1         | -1         | -1         | -1         | -1         | -1         | -1         |                     |
| Grippe B                   | 1          | 1          | 1          | 1          | 1          | -1         | -1         | -1         | -1         |                     |
| Rubéole                    | -1         | -1         | -1         | -1         | -1         | -1         | -1         | -1         | -1         |                     |
| Facteurs VIII et IX        | -1         | -1         | -1         | -1         | -1         | -1         | -1         | -1         | -1         |                     |
| Plaquettes                 | -1         | -1         | -1         | -1         | -1         | -1         | -1         | -1         | -1         |                     |

Voici comment les obtenir, car cela n'est pas aussi intuitif qu'il n'y paraît :

![](_page_5_Figure_10.jpeg)

![](_page_6_Picture_0.jpeg)

### Valeurs des axes : automatiques ou pas ?

Il y a une grande question que se posent malheureusement trop peu de gens : lorsque vous recopiez vos graphiques Sparkline avec la poignée de recopie (en général vers le bas), **est-ce que tous les graphiques doivent avoir leur propre axe, ou bien chacun le leur** ?

Prenons l'exemple de ce tableau, qui ressence le nombre d'œufs pondus chaque jour dans des poulaillers numérotés de 1 à 5 :

| Numéro du<br>poulailler | 1  | 2  | 3  | 4  | 5  | 6  | 7  | 8  | 9  | 10 | 11 | 12 | 13 | 14 | 15 | 16 | 17 | 18 | 19 | 20 | 21 | 22 | 23 | 24 | 25 | 26 | 27 | 28 | 29 | 30 | 31 | Graphiques Sparkline |
|-------------------------|----|----|----|----|----|----|----|----|----|----|----|----|----|----|----|----|----|----|----|----|----|----|----|----|----|----|----|----|----|----|----|----------------------|
| 1                       | 8  | 9  | 11 | 10 | 8  | 10 | 9  | 8  | 10 | 8  | 9  | 11 | 10 | 9  | 9  | 8  | 9  | 9  | 10 | 10 | 11 | 10 | 9  | 9  | 10 | 10 | 9  | 9  | 11 | 11 | 10 |                      |
| 2                       | 8  | 8  | 10 | 8  | 10 | 10 | 9  | 10 | 9  | 9  | 10 | 11 | 8  | 9  | 8  | 9  | 11 | 8  | 10 | 11 | 10 | 8  | 9  | 11 | 9  | 11 | 10 | 9  | 8  | 9  | 10 |                      |
| 3                       | 11 | 9  | 11 | 8  | 11 | 8  | 7  | 8  | 8  | 9  | 9  | 10 | 11 | 10 | 8  | 10 | 10 | 9  | 8  | 10 | 9  | 9  | 10 | 9  | 9  | 10 | 11 | 11 | 9  | 10 | 10 |                      |
| 4                       | 9  | 9  | 10 | 9  | 10 | 9  | 10 | 8  | 10 | 9  | 7  | 1  | 0  | 1  | 1  | 2  | 4  | 6  | 8  | 6  | 9  | 8  | 9  | 9  | 10 | 10 | 8  | 7  | 10 | 11 | 10 |                      |
| 5                       | 7  | 10 | 9  | 9  | 8  | 10 | 9  | 9  | 10 | 9  | 9  | 8  | 9  | 9  | 10 | 9  | 10 | 8  | 10 | 10 | 8  | 9  | 8  | 7  | 9  | 8  | 9  | 10 | 8  | 11 | 9  |                      |

Vérifions la régularité des pontes d'œufs pour chaque poulailler, en insérant des graphiques Sparkline : **Insertion / Graphiques Sparkline / Courbe**, puis sélections des **données de la ligne** du poulailler numéro 1. Résultat

| Numéro du<br>poulailler | 1 | 2 | 3  | 4  | 5 | 6  | 7 | 8 | 9  | 10 | 11 | 12 | 13 | 14 | 15 | 16 | 17 | 18 | 19 | 20 | 21 | 22 | 23 | 24 | 25 | 26 | 27 | 28 | 29 | 30 | 31 | Graphiques Sparkline |
|-------------------------|---|---|----|----|---|----|---|---|----|----|----|----|----|----|----|----|----|----|----|----|----|----|----|----|----|----|----|----|----|----|----|----------------------|
| 1                       | 8 | 9 | 11 | 10 | 8 | 10 | 9 | 8 | 10 | 8  | 9  | 11 | 10 | 9  | 9  | 8  | 9  | 9  | 10 | 10 | 11 | 10 | 9  | 9  | 10 | 10 | 9  | 9  | 11 | 11 | 10 | $M^{M}$              |

Ce graphique montre une variation entre 8 (chiffre de le plus faible) et 11 (chiffre le plus fort). Les pontes ont l'air de faire du yo-yo, alors qu'elles sont plutôt élevées et régulières.

| poulailler | 1  | 2  | 3  | 4  | 5  | 6  | 7  | 8  | 9  | 10 | 11 | 12 | 13 | 14 | 15 | 16 | 17 | 18 | 19 | 20 | 21 | 22 | 23 | 24 | 25 | 26 | 27 | 28 | 29 | 30 | 31 | Graphiques Sparkline                    |
|------------|----|----|----|----|----|----|----|----|----|----|----|----|----|----|----|----|----|----|----|----|----|----|----|----|----|----|----|----|----|----|----|-----------------------------------------|
| 1          | 8  | 9  | 11 | 10 | 8  | 10 | 9  | 8  | 10 | 8  | 9  | 11 | 10 | 9  | 9  | 8  | 9  | 9  | 10 | 10 | 11 | 10 | 9  | 9  | 10 | 10 | 9  | 9  | 11 | 11 | 10 | $M^{M}$                                 |
| 2          | 8  | 8  | 10 | 8  | 10 | 10 | 9  | 10 | 9  | 9  | 10 | 11 | 8  | 9  | 8  | 9  | 11 | 8  | 10 | 11 | 10 | 8  | 9  | 11 | 9  | 11 | 10 | 9  | 8  | 9  | 10 |                                         |
| 3          | 11 | 9  | 11 | 8  | 11 | 8  | 7  | 8  | 8  | 9  | 9  | 10 | 11 | 10 | 8  | 10 | 10 | 9  | 8  | 10 | 9  | 9  | 10 | 9  | 9  | 10 | 11 | 11 | 9  | 10 | 10 | W                                       |
| 4          | 9  | 9  | 10 | 9  | 10 | 9  | 10 | 8  | 10 | 9  | 7  | 1  | 0  | 1  | 1  | 2  | 4  | 6  | 8  | 6  | 9  | 8  | 9  | 9  | 10 | 10 | 8  | 7  | 10 | 11 | 10 | ~~~~~~~~~~~~~~~~~~~~~~~~~~~~~~~~~~~~~~~ |
| 5          | 7  | 10 | 9  | 9  | 8  | 10 | 9  | 9  | 10 | 9  | 9  | 8  | 9  | 9  | 10 | 9  | 10 | 8  | 10 | 10 | 8  | 9  | 8  | 7  | 9  | 8  | 9  | 10 | 8  | 11 | 9  | M                                       |

Recopions maintenant vers le bas nos graphiques Sparkline :

![](_page_7_Picture_0.jpeg)

Si vous faîtes une analyse « à chaud », vous constaterez que l'axe vertical de chaque graphique est propre à chaque poulailler, ce qui, dans notre cas, fausse complétement la compréhension des données.

Pour avoir une vision réaliste et des graphiques adaptés à cette réalité, nous devons dire à Excel que tous les graphiques doivent avoir le même axe vertical (axe des ordonnées), avec la même valeur minimale et la même valeur maximale.

**Sélectionnez** la cellule contenant votre premier graphique Sparkline, puis allez dans l'onglet **Graphique Sparkline**, déroulez le menu **Axe** :

![](_page_7_Figure_4.jpeg)

Attention, vous allez avoir besoin de retourner deux fois dans ce menu !

La première fois, pour choisir l'option **Valeur minimale** = Identique pour tous les graphiques Sparkline

La deuxième fois, pour choisir l'option **Valeur maximale** = Identique pour tous les graphiques Sparkline

### 1. Menu déroulant Axe :

![](_page_7_Picture_9.jpeg)

### 2. A nouveau Menu déroulant Axe :

# Options de l'axe horizontal ✓ Type de l'axe général Type de l'axe de date... Afficher l'axe Tracer les données de droite à gauche Options - Valeur minimale de l'axe vertical ✓ Automatique pour chaque graphique sparkline Identique pour tous les graphiques sparkline Valeur personnalisée... Options - Valeur maximale de l'axe vertical ✓ Automatique pour chaque graphique sparkline Identique pour tous les graphique sparkline Valeur personnalisée... Valeur gersonnalisée...

![](_page_8_Picture_0.jpeg)

Regardons ensemble le résultat :

| Numéro du<br>poulailler | 1  | 2  | 3  | 4  | 5  | 6  | 7  | 8  | 9  | 10 | 11 | 12 | 13 | 14 | 15 | 16 | 17 | 18 | 19 | 20 | 21 | 22 | 23 | 24 | 25 | 26 | 27 | 28 | 29 | 30 | 31 | Graphiques Sparkline       |
|-------------------------|----|----|----|----|----|----|----|----|----|----|----|----|----|----|----|----|----|----|----|----|----|----|----|----|----|----|----|----|----|----|----|----------------------------|
| 1                       | 8  | 9  | 11 | 10 | 8  | 10 | 9  | 8  | 10 | 8  | 9  | 11 | 10 | 9  | 9  | 8  | 9  | 9  | 10 | 10 | 11 | 10 | 9  | 9  | 10 | 10 | 9  | 9  | 11 | 11 | 10 |                            |
| 2                       | 8  | 8  | 10 | 8  | 10 | 10 | 9  | 10 | 9  | 9  | 10 | 11 | 8  | 9  | 8  | 9  | 11 | 8  | 10 | 11 | 10 | 8  | 9  | 11 | 9  | 11 | 10 | 9  | 8  | 9  | 10 |                            |
| 3                       | 11 | 9  | 11 | 8  | 11 | 8  | 7  | 8  | 8  | 9  | 9  | 10 | 11 | 10 | 8  | 10 | 10 | 9  | 8  | 10 | 9  | 9  | 10 | 9  | 9  | 10 | 11 | 11 | 9  | 10 | 10 | $\mathbb{W}^{\mathcal{M}}$ |
| 4                       | 9  | 9  | 10 | 9  | 10 | 9  | 10 | 8  | 10 | 9  | 7  | 1  | 0  | 1  | 1  | 2  | 4  | 6  | 8  | 6  | 9  | 8  | 9  | 9  | 10 | 10 | 8  | 7  | 10 | 11 | 10 |                            |
| 5                       | 7  | 10 | 9  | 9  | 8  | 10 | 9  | 9  | 10 | 9  | 9  | 8  | 9  | 9  | 10 | 9  | 10 | 8  | 10 | 10 | 8  | 9  | 8  | 7  | 9  | 8  | 9  | 10 | 8  | 11 | 9  |                            |

### Avant : le graphique Sparkline donne une vision erronée de l'évolution des volumes de pontes :

### Après : le graphique Sparkline donne une vision réaliste de l'évolution des volumes de pontes :

| Numéro du<br>poulailler | 1  | 2  | 3  | 4  | 5  | 6  | 7  | 8  | 9  | 10 | 11 | 12 | 13 | 14 | 15 | 16 | 17 | 18 | 19 | 20 | 21 | 22 | 23 | 24 | 25 | 26 | 27 | 28 | 29 | 30 | 31 | Graphiques Sparkline |
|-------------------------|----|----|----|----|----|----|----|----|----|----|----|----|----|----|----|----|----|----|----|----|----|----|----|----|----|----|----|----|----|----|----|----------------------|
| 1                       | 8  | 9  | 11 | 10 | 8  | 10 | 9  | 8  | 10 | 8  | 9  | 11 | 10 | 9  | 9  | 8  | 9  | 9  | 10 | 10 | 11 | 10 | 9  | 9  | 10 | 10 | 9  | 9  | 11 | 11 | 10 | ·····                |
| 2                       | 8  | 8  | 10 | 8  | 10 | 10 | 9  | 10 | 9  | 9  | 10 | 11 | 8  | 9  | 8  | 9  | 11 | 8  | 10 | 11 | 10 | 8  | 9  | 11 | 9  | 11 | 10 | 9  | 8  | 9  | 10 |                      |
| 3                       | 11 | 9  | 11 | 8  | 11 | 8  | 7  | 8  | 8  | 9  | 9  | 10 | 11 | 10 | 8  | 10 | 10 | 9  | 8  | 10 | 9  | 9  | 10 | 9  | 9  | 10 | 11 | 11 | 9  | 10 | 10 | M                    |
| 4                       | 9  | 9  | 10 | 9  | 10 | 9  | 10 | 8  | 10 | 9  | 7  | 1  | 0  | 1  | 1  | 2  | 4  | 6  | 8  | 6  | 9  | 8  | 9  | 9  | 10 | 10 | 8  | 7  | 10 | 11 | 10 |                      |
| 5                       | 7  | 10 | 9  | 9  | 8  | 10 | 9  | 9  | 10 | 9  | 9  | 8  | 9  | 9  | 10 | 9  | 10 | 8  | 10 | 10 | 8  | 9  | 8  | 7  | 9  | 8  | 9  | 10 | 8  | 11 | 9  | /~~~~~/              |

Bravo, vous maîtrisez parfaitement les graphiques Sparkline !

![](_page_8_Picture_7.jpeg)

Utilisez-les dès que vous voulez y voir plus clair dans des évolutions chiffrées, ou, tout simplement, lorsque vos yeux sont impuissants à lire une tendance dans un grand tableau de valeurs chiffrées !

![](_page_9_Picture_0.jpeg)

# MISES EN FORME CONDITIONNELLES

Les mises en forme conditionnelles existent depuis la version 2007 du Pack Office. Dans la version d'Office 2010, elles occupent le devant de la scène, en ayant pour elles seules un énorme bouton présent dans l'onglet **Accueil**. Depuis, elles sont toujours à portée de main :

| Fichier Accu     | eil Insertion                        | Mise en page                         | Formules Do | onnées              | Révision | Affichage          | Aide Power F                      | Pivot 🔎                          | Rechercher                 |                                            |
|------------------|--------------------------------------|--------------------------------------|-------------|---------------------|----------|--------------------|-----------------------------------|----------------------------------|----------------------------|--------------------------------------------|
| Coller 🐇         | Arial <b>G</b> <i>I</i> <u>S</u> ~ [ | - 10 → A <sup>*</sup> A <sup>*</sup> |             | • ₽<br>•= ₽<br>•= • | Standard | ~<br>00, 0, 0, 000 | Mise en forme<br>conditionnelle ~ | Aettre sous forr<br>de tableau ~ | ne Styles de<br>cellules ~ | ∰ Insérer →<br>ऒ Supprimer →<br>∰ Format → |
| Presse-papiers 🕞 | Poli                                 | ice 🗔                                | Alignemer   | nt e                | a Noi    | mbre 🗔             |                                   | Styles                           |                            | Cellules                                   |

Enfonçons tout d'abord une porte ouverte : une **mise en forme conditionnelle** est un **format**, qui ne s'affiche que lorsqu'une **condition est respectée** :

- Un format peut être du gras, un remplissage en couleur de la cellule, une couleur de police
- Une condition s'appuie en général sur des valeurs chiffrées, par exemple : « Les 4 valeurs les plus grandes », ou bien « Tous les chiffres négatifs », ou encore « Toutes les valeurs au-dessus de la moyenne ».

### Utiliser les mises en forme prédéfinies

### Barres de données

Vous vous souvenez de nos amis commerciaux dont le chiffre d'affaires était ventilé mois par mois ? Nous avons ajouté une colonne : **% réalisé par rapport à l'objectif** :

|         |        |        |        |        |        |        | mornan |        |        |        |        |        |                  |                        |
|---------|--------|--------|--------|--------|--------|--------|--------|--------|--------|--------|--------|--------|------------------|------------------------|
|         | janv   | févr   | mars   | avr    | mai    | juin   | juil   | août   | sept   | oct    | nov    | déc    | Total<br>Vendeur | % Réalisé/<br>Objectif |
| Bill    | 2 607  | 3 846  | 6 420  | 6 850  | 7 400  | 10 976 | 9 540  | 3 520  | 6 570  | 7 000  | 7 550  | 11 126 | 83 405           | 119%                   |
| Jack    | 2 800  | 2 871  | 5 020  | 5 750  | 6 120  | 7 980  | 8 940  | 4 200  | 5 150  | 5 900  | 6 270  | 8 130  | 69 131           | 99%                    |
| Jim     | 4 500  | 2 987  | 5 830  | 5 500  | 5 780  | 8 666  | 11 950 | 3 279  | 5 120  | 5 650  | 5 930  | 8 816  | 74 008           | 106%                   |
| John    | 1 950  | 2 450  | 5 410  | 5 900  | 7 120  | 7 818  | 8 049  | 3 840  | 4 710  | 5 000  | 7 270  | 7 968  | 67 485           | 96%                    |
| Peter   | 1 500  | 1 760  | 2 560  | 2 800  | 3 550  | 2 950  | 3 850  | 1 840  | 2 450  | 3 700  | 4 020  | 4 200  | 35 180           | 50%                    |
| Ronald  | 1 900  | 3 400  | 5 600  | 5 900  | 8 450  | 11 200 | 8 613  | 3 634  | 5 750  | 6 050  | 8 600  | 6 800  | 75 897           | 108%                   |
| William | 4 560  | 5 000  | 6 100  | 7 120  | 9 079  | 8 124  | 7 120  | 3 553  | 5 410  | 7 270  | 9 229  | 8 274  | 80 839           | 115%                   |
| Totaux  | 19 817 | 22 314 | 36 940 | 39 820 | 47 499 | 57 714 | 58 062 | 23 866 | 35 160 | 40 570 | 48 869 | 55 314 | 485 945          |                        |
| %       | 4%     | 5%     | 8%     | 8%     | 10%    | 12%    | 12%    | 5%     | 7%     | 8%     | 10%    | 11%    | 100%             |                        |

CHIFFRE D'AFFAIRES ANNUEL Montants en euros.

Mais nous pourrions avoir une bien meilleure vision des performances individuelles de chacun, grâce à l'utilisation des mises en forme conditionnelles.

# Question : pouvons-nous comparer les performances de chacun de ces commerciaux en utilisant une mise en forme conditionnelle ? Oui.

Sélectionnez toutes les cellules sur lesquelles vous souhaitez appliquer votre mise en forme conditionnelle :

![](_page_10_Picture_2.jpeg)

Cela paraît tellement évident que bon nombre d'entre vous oublient de sélectionner la zone avant d'appliquer la mise en forme. Alors, soyez vigilant(e)s sur ce point !

|         | janv   | févr   | mars   | avr    | mai    | juin   | juil                | août   | sept   | oct    | nov           | déc    | Total<br>Vendeur | % Réalisé/<br>Objectif |
|---------|--------|--------|--------|--------|--------|--------|---------------------|--------|--------|--------|---------------|--------|------------------|------------------------|
| Bill    | 2 607  | 3 846  | 6 420  | 6 850  | 7 400  | 10 976 | 9 540               | 3 520  | 6 570  | 7 000  | 7 550         | 11 126 | 83 405           | 119%                   |
| Jack    | 2 800  | 2 871  | 5 020  | 5 750  | 6 120  | 7 980  | 8 940               | 4 200  | 5 150  | 5 900  | 6 27 <b>0</b> | 8 130  | 69 131           | 99%                    |
| Jim     | 4 500  | 2 987  | 5 830  | 5 500  | 5 780  | 8 666  | 11 950              | 3 279  | 5 120  | 5 650  | 5 930         | 8 816  | 74 008           | 106%                   |
| John    | 1 950  | 2 450  | 5 410  | 5 900  | 7 120  | 7 818  | <mark>8 0</mark> 49 | 3 840  | 4 710  | 5 000  | 7 270         | 7 968  | 67 485           | 96%                    |
| Peter   | 1 500  | 1 760  | 2 560  | 2 800  | 3 550  | 2 950  | 3 850               | 1 840  | 2 450  | 3 700  | 4 020         | 4 200  | 35 180           | 50%                    |
| Ronald  | 1 900  | 3 400  | 5 600  | 5 900  | 8 450  | 11 200 | <mark>8 6</mark> 13 | 3 634  | 5 750  | 6 050  | 8 600         | 6 800  | 75 897           | 108%                   |
| William | 4 560  | 5 000  | 6 100  | 7 120  | 9 079  | 8 124  | 7 120               | 3 553  | 5 410  | 7 270  | 9 229         | 8 274  | 80 839           | 115%                   |
| Totaux  | 19 817 | 22 314 | 36 940 | 39 820 | 47 499 | 57 714 | 58 062              | 23 866 | 35 160 | 40 570 | 48 869        | 55 314 | 485 945          |                        |
| %       | 4%     | 5%     | 8%     | 8%     | 10%    | 12%    | 12%                 | 5%     | 7%     | 8%     | 10%           | 11%    | 100%             |                        |

CHIFFRE D'AFFAIRES ANNUEL Montants en euros.

Depuis l'onglet Accueil, déroulez le menu Mise en forme conditionnelle / Barres de données /

![](_page_10_Picture_7.jpeg)

![](_page_10_Picture_8.jpeg)

![](_page_10_Picture_9.jpeg)

Je vous conseille de choisir toujours les remplissage unis, car ils permettent une meilleure vision du résultat. Également, choisissez toujours une couleur claire, car sinon, vous aurez un problème de contraste, avec des polices de caractères noires sur fond foncé. Pour ma part, je préfère donc la couleur jaune unie.

![](_page_11_Picture_0.jpeg)

Le résultat donne une information claire et immédiate : Peter est très en deçà de ses collègues de travail, et désormais, ça se voit !

|         | Cini i |        |        |        |        |        | Montan | ts en eu            | 03.    |                   |                     |        |                  |                        |
|---------|--------|--------|--------|--------|--------|--------|--------|---------------------|--------|-------------------|---------------------|--------|------------------|------------------------|
|         | janv   | févr   | mars   | avr    | mai    | juin   | juil   | août                | sept   | oct               | nov                 | déc    | Total<br>Vendeur | % Réalisé/<br>Objectif |
| Bill    | 2 607  | 3 846  | 6 420  | 6 850  | 7 400  | 10 976 | 9 540  | 3 520               | 6 570  | 7 000             | 7 550               | 11 126 | 83 405           | 119%                   |
| Jack    | 2 800  | 2 871  | 5 020  | 5 750  | 6 120  | 7 980  | 8 940  | 4 200               | 5 150  | 5 900             | 6 270               | 8 130  | 69 131           | 99%                    |
| Jim     | 4 500  | 2 987  | 5 830  | 5 500  | 5 780  | 8 666  | 11 950 | 3 279               | 5 120  | 5 <del>6</del> 50 | 5 930               | 8 816  | 74 008           | 10 <mark>6%</mark>     |
| John    | 1 950  | 2 450  | 5 410  | 5 900  | 7 120  | 7 818  | 8 049  | 3 840               | 4 710  | 5 000             | 7 270               | 7 968  | 67 485           | 96%                    |
| Peter   | 1 500  | 1 760  | 2 560  | 2 800  | 3 550  | 2 950  | 3 850  | 1 840               | 2 450  | 3 700             | 4 020               | 4 200  | 35 180           | 50%                    |
| Ronald  | 1 900  | 3 400  | 5 600  | 5 900  | 8 450  | 11 200 | 8 613  | <mark>3 6</mark> 34 | 5 750  | 6 050             | <mark>8 6</mark> 00 | 6 800  | 75 897           | 108%                   |
| William | 4 560  | 5 000  | 6 100  | 7 120  | 9 079  | 8 124  | 7 120  | 3 553               | 5 410  | 7 270             | 9 229               | 8 274  | 80 839           | 115%                   |
| Totaux  | 19 817 | 22 314 | 36 940 | 39 820 | 47 499 | 57 714 | 58 062 | 23 866              | 35 160 | 40 570            | 48 869              | 55 314 | 485 945          |                        |
| %       | 4%     | 5%     | 8%     | 8%     | 10%    | 12%    | 12%    | 5%                  | 7%     | 8%                | 10%                 | 11%    | 100%             |                        |

CHIFFRE D'AFFAIRES ANNUEL Montants en euros.

### Repérage de doublons

Les mises en forme conditionnelles peuvent, ponctuellement, vous aider à repérer les doublons, triplons, etc. dans une plage de cellules donnée, que vous sélectionnerez :

![](_page_11_Figure_6.jpeg)

Résultat :

| Robert  | Luc       | Céline   | Robert     | Luc       | Céline   |
|---------|-----------|----------|------------|-----------|----------|
| Polo    | Paulette  | Cédric   | Polo       | Paulette  | Cédric   |
| Céline  | Steve     | Antoine  | Céline     | Steve     | Antoine  |
| Pierre  | Polo      | Marc     | Pierre     | Polo      | Marc     |
| André   | Jean      | Lucie    | André      | Jean      | Lucie    |
| Sylvie  | Brigitte  | John     | Sylvie     | Brigitte  | John     |
| Sue     | John      | Julie    | <br>Sue    | John      | Julie    |
| Silvio  | Sylvain   | Polo     | <br>Silvio | Sylvain   | Polo     |
| Polo    | Alain     | Cécilé   | Polo       | Alain     | Cécilé   |
| Tonio   | René      | Renée    | Tonio      | René      | Renée    |
| Jack    | Christian | Raoul    | Jack       | Christian | Raoul    |
| Anna    | Polo      | Damien   | Anna       | Polo      | Damien   |
| Olivier | Valentin  | Edouard  | Olivier    | Valentin  | Edouard  |
| Claire  | Julien    | Emmanuel | Claire     | Julien    | Emmanuel |

![](_page_12_Picture_0.jpeg)

### Nuanciers de couleurs.

Très souvent utilisé, le nuancier de couleur, afin de repérer les tendances chiffrées les plus faibles et les plus fortes.

![](_page_12_Picture_3.jpeg)

![](_page_12_Figure_4.jpeg)

Résultat :

|         | CHIFF  | RE D'A | FFAIRE | ES ANN         | IUEL   |        | Montants | en euros | i.     |        |        |                    |                  |
|---------|--------|--------|--------|----------------|--------|--------|----------|----------|--------|--------|--------|--------------------|------------------|
|         | janv   | févr   | mars   | avr            | mai    | juin   | juil     | août     | sept   | oct    | nov    | déc                | Total<br>Vendeur |
| Bill    | 2 607  | 3 846  | 6 420  | 6 850          | 7 400  | 10 976 | 9 540    | 3 520    | 6 570  | 7 000  | 7 550  | 11 126             | 83 405           |
| Jack    | 2 800  | 2 871  | 5 020  | 5 750          | 6 120  | 7 980  | 8 940    | 4 200    | 5 150  | 5 900  | 6 270  | 8 130              | 69 131           |
| Jim     | 4 500  | 2 987  | 5 830  | 5 500          | 5 780  | 8 666  | 11 950   | 3 279    | 5 120  | 5 650  | 5 930  | 8 816              | 74 008           |
| John    | 1 950  | 2 450  | 5 410  | 5 900          | 7 120  | 7 818  | 8 049    | 3 840    | 4 710  | 5 000  | 7 270  | 7 968              | 67 485           |
| Peter   | 1 500  | 1 760  | 2 560  | 2 800          | 3 550  | 2 950  | 3 850    | 1 840    | 2 450  | 3 700  | 4 020  | 4 200              | 35 180           |
| Ronald  | 1 900  | 3 400  | 5 600  | 5 900          | 8 450  | 11 200 | 8 613    | 3 634    | 5 750  | 6 050  | 8 600  | 6 <mark>800</mark> | 75 897           |
| William | 4 560  | 5 000  | 6 100  | 7 120          | 9 079  | 8 124  | 7 120    | 3 553    | 5 410  | 7 270  | 9 229  | 8 274              | 80 839           |
| Totaux  | 19 817 | 22 314 | 36 940 | 39 82 <b>0</b> | 47 499 | 57 714 | 58 062   | 23 866   | 35 160 | 40 570 | 48 869 | 55 314             | 485 945          |
| %       | 4%     | 5%     | 8%     | 8%             | 10%    | 12%    | 12%      | 5%       | 7%     | 8%     | 10%    | 11%                | 100%             |

![](_page_12_Picture_7.jpeg)

Attention à ne pas inverser les codes couleurs, au risque de tromper vos interlocuteurs ! Le rouge, c'est mal, le vert, c'est bien. En tous cas cela est vrai en Europe. C'est le contraire en Chine, ou le rouge est synonyme de vitalité.

![](_page_13_Picture_0.jpeg)

# Paramétrer manuellement les règles de mise en forme

Dans cet exemple, nous voulons, dans la **colonne C**, mettez en évidence toutes les **références qui commencent par « DR »**. Nous devons procéder manuellement.

|    | Α | В                     | С                    | D                    | Е                    | F                 | G             | Η              | Ι                          |  |
|----|---|-----------------------|----------------------|----------------------|----------------------|-------------------|---------------|----------------|----------------------------|--|
| 1  |   |                       |                      |                      |                      |                   |               |                |                            |  |
| 2  |   | Quantités<br>achetées | Référence<br>produit | Libellé en clair     | Quantités<br>vendues | Reste<br>en Stock | Poids<br>(kg) | Prix<br>(en €) | Garantie<br>(en<br>années) |  |
| 3  |   | 13                    | DR101                | Droid BB-8 Star Wars | 2                    | 4                 | 30            | 169            | 1                          |  |
| 4  |   | 50                    | DR102                | Drone                | 40                   | 10                | 29            | 849            | 2                          |  |
| 5  |   | 10                    | PR103                | Analyse syntaxique   | 8                    | 2                 | 14            | 25             | 1                          |  |
| 6  |   | 18                    | DR104                | Ordinateur           | 3                    | 15                | 32            | 345            | 1                          |  |
| 7  |   | 35                    | PR105                | Ecran 40''           | 22                   | 8                 | 49            | 412            | 1                          |  |
| 8  |   | 28                    | DR114                | Cartouche d'encre    | 28                   | 0                 | 21            | 52             | 1                          |  |
| 9  |   | 45                    | PR106                | Souris mini          | 7                    | 38                | 50            | 6              | 2                          |  |
| 10 |   | 30                    | PR107                | Souris sans fil      | 10                   | 2                 | 31            | 27             | 1                          |  |

Sélectionnez les valeurs chiffrées de la **colonne C**, puis Onglet **Accueil / Mise en forme conditionnelle /** Nouvelle règle.

Ajustez les paramètres pour la condition (règle) :

| Nouvelle règle de mise en forme                                                                           | x |  |  |  |  |  |  |  |  |  |
|----------------------------------------------------------------------------------------------------|---|--|--|--|--|--|--|--|--|--|
| <u>S</u> électionnez un type de règle :                                                                   |   |  |  |  |  |  |  |  |  |  |
| Mettre en forme toutes les cellules d'après leur valeur                                                   |   |  |  |  |  |  |  |  |  |  |
| ► Appliquer une mise en forme uniquement aux cellules qui contiennent                                     |   |  |  |  |  |  |  |  |  |  |
| ► Appliquer une mise en forme uniquement aux valeurs rangées parmi les premières ou les dernières valeurs |   |  |  |  |  |  |  |  |  |  |
| ► Appliquer une mise en forme uniquement aux valeurs au-dessus ou en dessous de la moyenne                |   |  |  |  |  |  |  |  |  |  |
| ► Appliquer une mise en forme uniquement aux valeurs uniques ou en double                                 |   |  |  |  |  |  |  |  |  |  |
| <ul> <li>Utiliser une formule pour déterminer pour quelles cellules le format sera appliqué</li> </ul>    |   |  |  |  |  |  |  |  |  |  |
| Modifier la description de la règle :                                                                     |   |  |  |  |  |  |  |  |  |  |
| Appliquer une mise en forme uniquement aux cellules contenant :                                           |   |  |  |  |  |  |  |  |  |  |
| Texte spécifique 💽 commençant par 💽 DR                                                                    |   |  |  |  |  |  |  |  |  |  |
| Aperçu : AaBbCcYyZz                                                                                       |   |  |  |  |  |  |  |  |  |  |
| OK Annule                                                                                                 |   |  |  |  |  |  |  |  |  |  |

![](_page_14_Picture_0.jpeg)

N'oubliez pas que vous devez cliquer sur le bouton **Format** afin de définir comment devront être formatées les cellules qui répondent à votre critère. Ici, du texte **gras et bleu cyan**.

| to more                                                                                                    | Police     | Bordure | Remplissage |   |                 |         |          |   |  |  |
|----------------------------------------------------------------------------------------------------|------------|---------|-------------|---|-----------------|---------|----------|---|--|--|
| olice :                                                                                                    |            |         |             |   | <u>S</u> tyle : |         | Taille : |   |  |  |
|                                                                                                    |            |         |             |   | Gras            |         |          |   |  |  |
| Cambria                                                                                                    | (En-têtes) |         |             |   | Normal          |         | 8        |   |  |  |
| Calibri ((                                                                                                    | Corps)     |         |             |   | Italiana        |         | 9        |   |  |  |
| Abadi Ex                                                                                                    | tra Light  |         |             |   | Gras            |         | 10       |   |  |  |
| Adobe D                                                                                                    | evanagari) |         |             |   |                 |         | 12       |   |  |  |
| Agency I                                                                                                    | FB         |         |             | * |                 | *       | 14       | - |  |  |
| ou <u>l</u> igne                                                                                                   | ment :     |         |             |   | Couleur :       |         |          |   |  |  |
|                                                                                                    |            |         |             | • |                 | -       |          |   |  |  |
| Effets                                                                                                    |            |         |             |   | Aperçu          |         |          |   |  |  |
| Barré                                                                                                    |            |         |             |   |                 |         |          |   |  |  |
| Exposant                                                                                                    |            |         |             |   |                 | Calibri |          |   |  |  |
| Indice                                                                                                    |            |         |             |   |                 | canori  |          |   |  |  |
|                                                                                                    |            |         |             |   |                 |         |          |   |  |  |
| Dans le format conditionnel vous pouvez choisir un style de police, un souligné, une couleur et le style<br>barré. |            |         |             |   |                 |         |          |   |  |  |

### Validez, c'est fini !

| Quantités<br>achetées | Référence<br>produit | Libellé en clair     | Quantités<br>vendues | Reste<br>en Stock | Poids<br>(kg) | Prix<br>(en €) | Garantie<br>(en<br>années) |
|-----------------------|----------------------|----------------------|----------------------|-------------------|---------------|----------------|----------------------------|
| 13                    | DR101                | Droid BB-8 Star Wars | 2                    | 4                 | 30            | 169            | 1                          |
| 50                    | DR102                | Drone                | 40                   | 10                | 29            | 849            | 2                          |
| 10                    | PR103                | Analyse syntaxique   | 8                    | 2                 | 14            | 25             | 1                          |
| 18                    | DR104                | Ordinateur           | 3                    | 15                | 32            | 345            | 1                          |
| 35                    | PR105                | Ecran 40''           | 22                   | 8                 | 49            | 412            | 1                          |
| 28                    | DR114                | Cartouche d'encre    | 28                   | 0                 | 21            | 52             | 1                          |
| 45                    | PR106                | Souris mini          | 7                    | 38                | 50            | 6              | 2                          |
| 30                    | PR107                | Souris sans fil      | 10                   | 2                 | 31            | 27             | 1                          |